| معرف من المعرف المعرفي المعرفي<br>المعرفي المعرفي المعرفي المعرفي المعرفي المعرفي المعرفي المعرفي المعرفي المعرفي المعرفي المعرفي المعرفي المعرفي |
|----------------------------------------------------------------------------------------------------|
| حرصًا من وزارة التعليم على حماية وسرية معلومات منسوبيها وتطبيقًا لضوابط الأمن السيبراني تم<br>تغيير كلمة المرور لجميع حسابات مستفيدي نظام نور                                                                                                    |
| لذلك نرجو إعادة تعيين كلمة السر باستخدام الجوال أو الإيميل المُسجل على النظام، باتباع الخطوات<br>التالية:                                                                                                    |
| ١ ـ الدخول على موقع نظام نور<br>٢ ـ كتابة اسم المستخدم وكلمة السر ورمز التحقق<br>٣ ـ سيتم فتح صفحة ( إعادة ضبط كلمة السر )<br>يتم كتابة رقم الهوية ورمز التحقق الظاهر في الأسفل ثم الضغط على التالي                                                                                                    |
| وزرة التعليم<br>محمد ملك م بالسلم<br>التنسهان                                                                                                    |
| اعادة فبط كامة البير                                                                                                    |
| ريدن فيبع حسة الشر<br>مطابقة رقم الهوية                                                                                                    |
| <ul> <li>د رقم الهوية</li> <li>: دمز التحقق</li> <li>: دمز التحقق</li> </ul>                                                                                                    |
| التالي إلغاء                                                                                                    |
| ي . يتم كتابة رقم الجوال أو البريد الإلكتروني المُسجل في النظام ثم الضغط على ( إرسال )                                                                                                    |
| <mark>وزارة التعليم</mark><br>Mixing al Caration                                                                                                    |

| الأعاليم<br>Minitry of Education                                                                                  |
|----------------------------------------------------------------------------------------------------|
| التنبيهات                                                                                                    |
|                                                                                                    |
| إعادة ضبط كلمة السر                                                                                               |
| ♦ ملاحظة: سيتم مطابقة البريد الإلكتروني أو رقم الجوال المدخل في هذه الشاشة مع البيانات المعرفة مسبقاً في النظام . |
| ◄ إرسال بيانات المستخدم عن طريق:                                                                                  |
| <ul> <li>رقم الجوال  البريد الإلكتروني     <li>- [966] -</li> </li></ul>                                          |
| إرسال السابق                                                                                                    |
|                                                                                                    |

| حسب ما تم تحديده من قبلكم )<br>التحقق     | ه. سيتم إرسال رمز التحقق على الجوال أو الإيميل (<br>٦. يتم إدخال الرمز المُرسل على الجوال وكتابة رمز ا               |
|-------------------------------------------|----------------------------------------------------------------------------------------------------|
| ★<br>حيح ليتم الانتقال إلى الخطوة التالية | تم إرسال رمز التحقق إلى رقم الجوال الخاص بك، يرجى إدخاله بالشكل الص<br>* الرمز : [239199<br>* رمز التحقق : [16]<br>: |
| رسال                                      | (*) حقول إجباريه.<br>إعادة إ                                                                                         |

٧. اتباع الإرشادات التالية لتعيين كلمة سر جديدة ثم الضغط على حفظ

|           |          | التنبيهات                                                                                                    |
|-----------|----------|----------------------------------------------------------------------------------------------------|
|           |          | إعادة ضبط كلمة السر                                                                                                    |
|           | الأقل.   | إرشادات كلمة السر:<br>- يجب أن تكون 6 خانات أو أكثر.<br>- يجب أن تحتوي أحرف كبيرة وصغيرة<br>- يجب أن تحتوي رقم ورمز واحد على |
|           | <br>قوية | <ul> <li>* كلمة السر الجديدة</li> </ul>                                                                                      |
|           |          | * تأكيد كلمة السر                                                                                                    |
| حفظ إلغاء |          |                                                                                                    |

٨. يتم الدخول إلى نظام نور بكلمة السر الجديدة للاطلاع على النتائج

في حال وجود أي استفسار الرجوع لقسم الحاسب تحويلة ٢٦٠ - ٣٢٨